Quick Card

# SCU-1800 Forward Channel Plan (only Sweep insertion points)

The following procedures will show how to program the SCU-1800 using only sweep insertion points in the guard band of QAM carriers in a typical CATV system

NOTE: It is possible that Sweep insertion points may cause pre and post errors due to sweep insertion into Guard Band.

Always verify in Channel Check for BER errors

## Prerequisite

Please Review SCU-1800 Getting Started Guide

## **System Requirements**

SCU-1800 48V DC supply 10/100 BaseT Ethernet connection with static IP ONX-620/630

# SCU-1800 Sweep Settings

- Set the Forward Telemetry Frequency
  - Choose an area of the forward spectrum not occupied.
  - Typical placement is at 51 MHz, 52 MHz, 74.2 MHZ, 90MHz
  - Must be 1 MHz from any other carrier.

## Set the Forward Telemetry Level

- Set the level the same as QAM level in spectrum analyzer
- Verify Level at head end forward TP or Fiber node TP
- Set Sweep insertion level 10 to 13 dB below QAM level. (this should insure no interference to the adjacent QAM carrier)
- See Figure 1,2 and 3

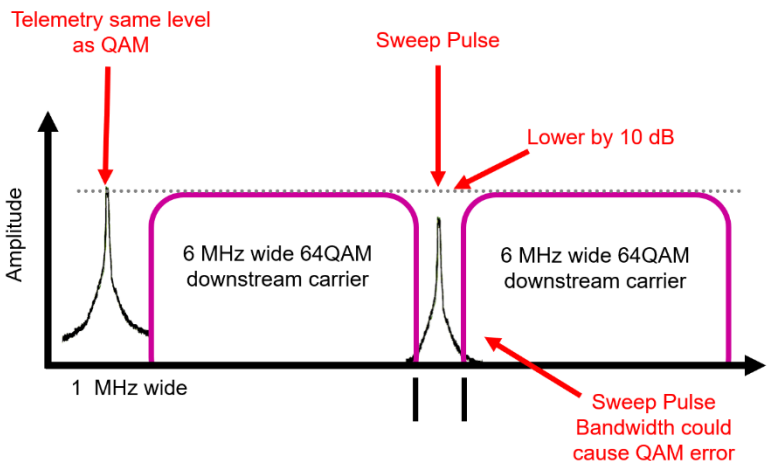

Figure 1: Telemetry and sweep point

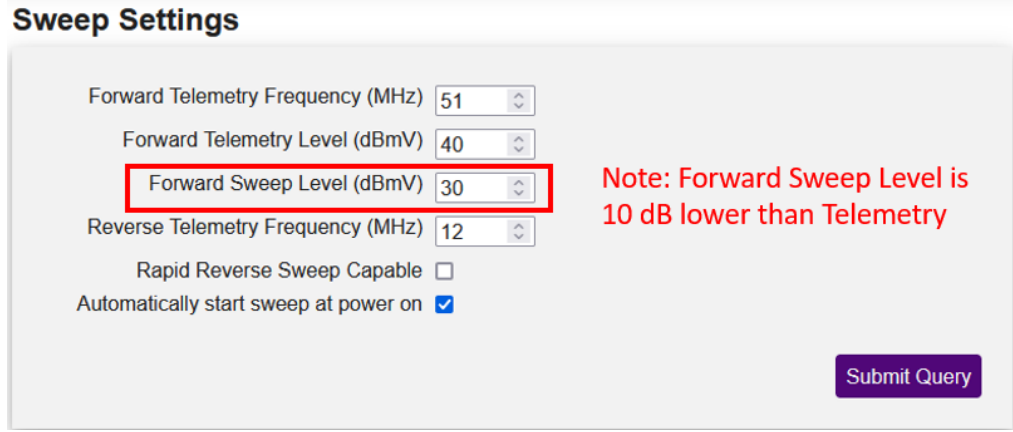

Figure 2: Sweep Settings

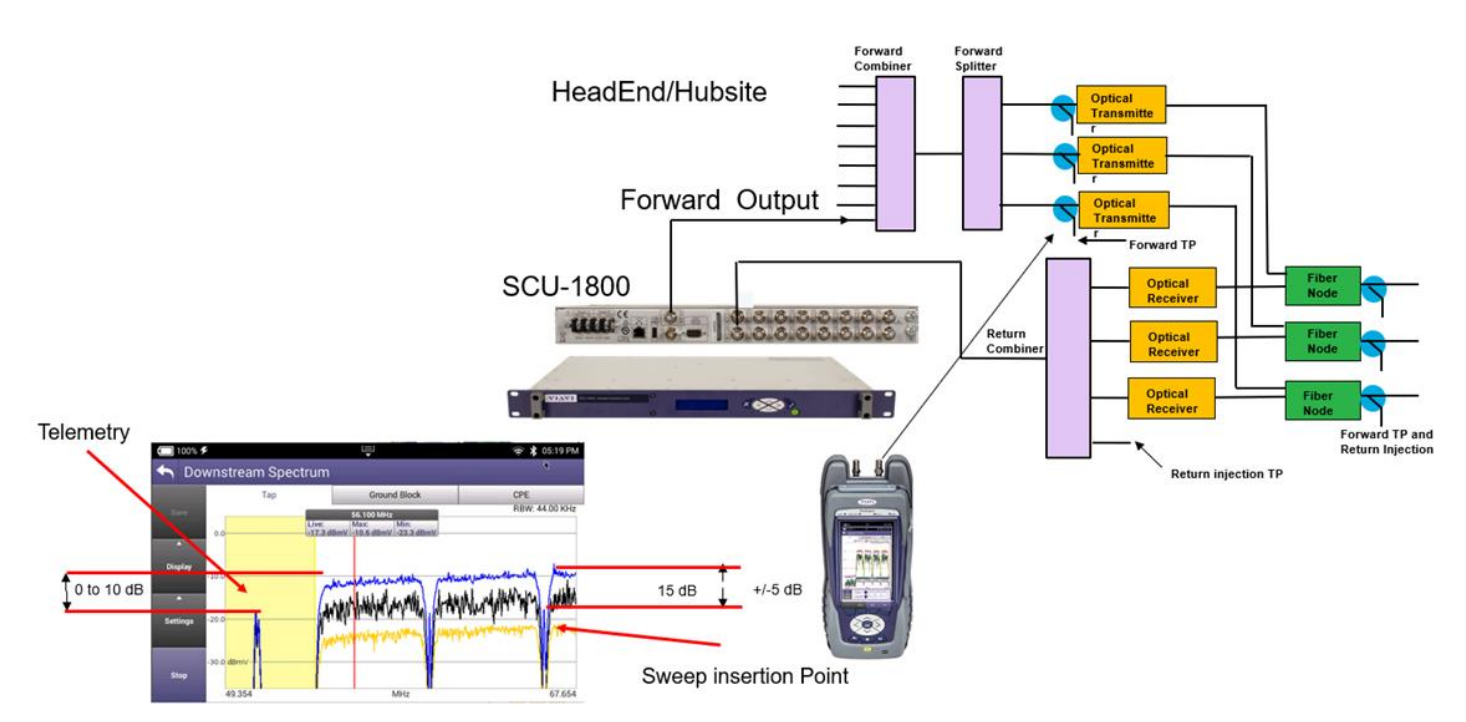

Figure 3: Forward Telemetry Placement and Level test point

## • SCU-1800 Example Channel Plan

• The graphic below will show a typical channel plan with three different areas to build sweep points

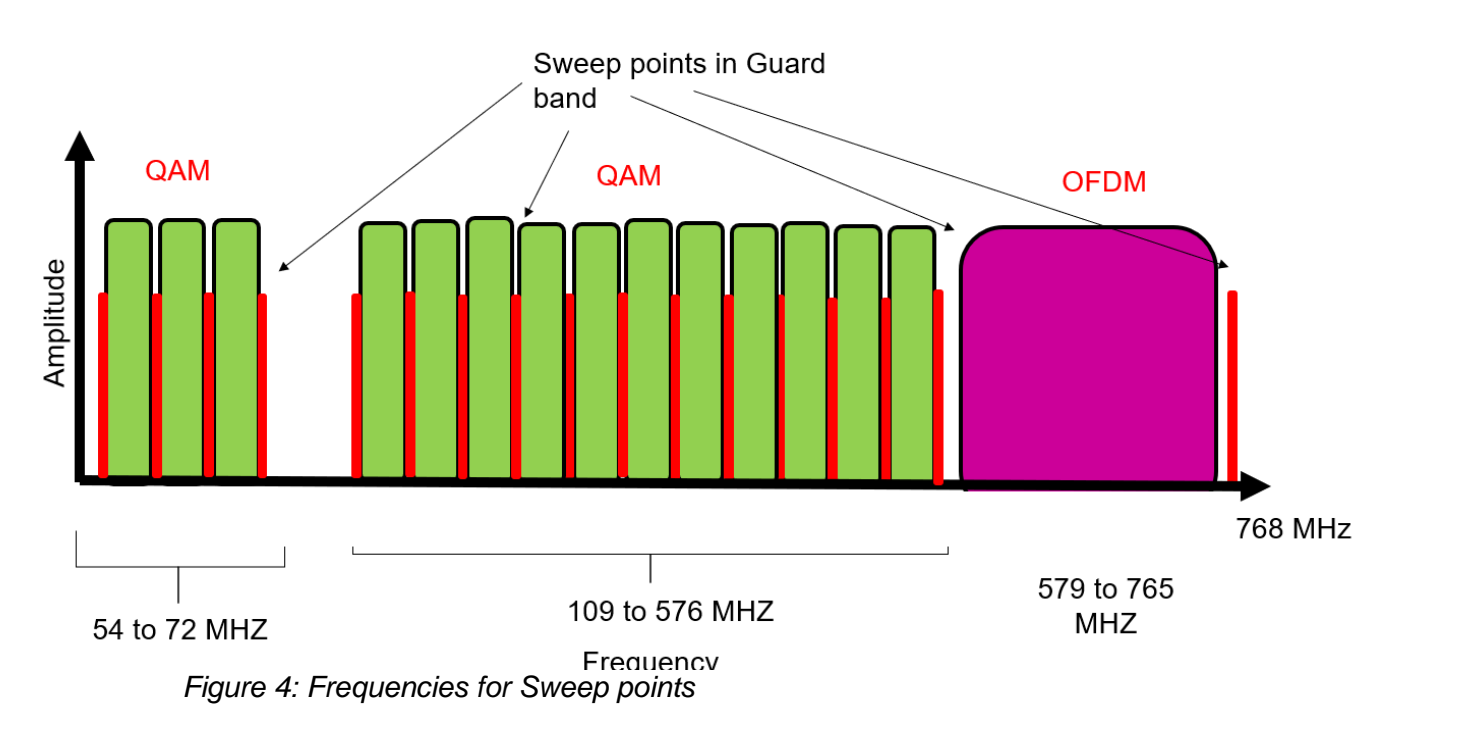

|                         | $\leftarrow \   \rightarrow \   G$ | <b></b>  | O 🔒 https                                   | :://10.0.0.107/#          |  |  |
|-------------------------|------------------------------------|----------|---------------------------------------------|---------------------------|--|--|
| Sten 1. Plan name       | 🌣 Most Visited 💊 Getting Started   |          |                                             |                           |  |  |
| Step 1. I lan name      | VIAVI                              | Settings | Forward Sweep                               | Single User Reverse Sweep |  |  |
| Enter plan name then OK | Forward Sweep Select               |          | New Forward Sweep Plan<br>Step 1: Plan Name |                           |  |  |
| •                       | New Forward Sweep Plan             |          |                                             |                           |  |  |
|                         | Forward Sweep Plan Import          |          | Plan Name:                                  | Sweep Points OK           |  |  |

Figure 5: Forward Plan name

|                       | New Forward Sweep Plan Step 2: Import Channel Plan |  |  |  |  |
|-----------------------|----------------------------------------------------|--|--|--|--|
| Step 2 Skip this step |                                                    |  |  |  |  |
|                       | Browse No file selected.                           |  |  |  |  |
|                       | Import Channel Plan Skip                           |  |  |  |  |
|                       |                                                    |  |  |  |  |

Figure 6: Skip this step

# Step 3

٠

| Set start and stop<br>frequencies.                                                                          |                    | New Forward<br>Step 3: Add any a                                                                                                    | Sweep Plan<br>additional sweep points.                                    |                                              | Press the b<br>button   | ack              |  |
|----------------------------------------------------------------------------------------------------|--------------------|----------------------------------------------------------------------------------------------------|---------------------------------------------------------------------------|----------------------------------------------|-------------------------|------------------|--|
| - 54 to 72 6 mhz                                                                                            |                    | Plan Name:<br>Sweep Point                                                                                                    |                                                                           |                                              |                         | Back             |  |
| Press add Points                                                                                            |                    | Sweep Points List                                                                                                    |                                                                           |                                              |                         |                  |  |
| -108 to 576 6 mhz                                                                                           |                    | Type 0                                                                                                    | Frequency (MHz) -                                                         | Span (MHz) 🔅                                 | Level (dBmV)            | Info 🗘           |  |
| Press add Points                                                                                            |                    | Sweep Point                                                                                                    | 54.000                                                                    |                                              | 30                      |                  |  |
|                                                                                                    |                    | Sweep Point                                                                                                    | 60.000                                                                    |                                              | 30                      |                  |  |
| Skip over OFDM carrier'                                                                                     |                    | Sweep Point                                                                                                    | 66.000                                                                    |                                              | 30                      |                  |  |
|                                                                                                    |                    | Sweep Point                                                                                                    | 72.000                                                                    |                                              | 30                      |                  |  |
| <ul> <li>Add aa single Sweep</li> </ul>                                                                     |                    | Point Count: 4                                                                                                    |                                                                           |                                              | (                       | Delete Selection |  |
| injection at 768                                                                                            |                    | Use level from                                                                                                    | channel plan build                                                        |                                              |                         |                  |  |
| Press the back button                                                                                       |                    | Define Active Can<br>Note: These carriers are not                                                                                                    | riers in system which will b<br>generated by the SCU but will be measured | e used as sweep p<br>by the field instrument | oints                   |                  |  |
| Note: if using OFDM as<br>sweep reference then set<br>start frequency and band<br>width and level to 6 dBmV | Start and Stop     | Add Individual Active Channels to be used as sweep points<br>Note: These are active carriers that are to be used as measured sweep points by the field instrument but were not included in the channel plan import.<br>Channel Type Center Frequency (MHz) Channel Bandwidth Level (dBmV)<br>Digital  Channel Channel Bandwidth Level (dBmV)<br>Add Channel                                                                                                    |                                                                           |                                              |                         |                  |  |
| May need to delete 138 and<br>612 for leakage tag                                                           | Add single carrier | Define carriers to be injected by the SCU-1800         Note: These are pulsed seveep points: generated by the SCU-1800 in uncocupied spectrum         Add Multiple Sweep Injection Points:         Note: The function inserts: a siveep point at the start frequency given and will inject a siveep point every XX MHz defined by the Sweep Carrier Spacing up to an on function of the spacing boundary. This function utilizes a 500mtz given back spacing and will only insert siveep point, where there is at least 500kHz analizable from any previously defined carrier or siveep point.         Walie Prequency: Range:       4 MHZ in the Guard band         42 - 1218 MHz       1 - 8 MHz         Start Prequency (MHz)       Stop Prequency (MHz)         Start Prequency (MHz)       Stop Prequency (MHz)         Start Prequency (MHz)       Stop Prequency (MHz)         Add Individual Sweep Injection Points         Note: These are pulsed severe points pulsed to the 5CU-1900. Recommended to have 500mtz available spacing on the stop ont |                                                                           |                                              |                         |                  |  |
|                                                                                                    |                    | Center Frequency (MHz) 768                                                                                                    |                                                                           | and the same where is a shallow              | , share it in any longe |                  |  |
|                                                                                                    |                    |                                                                                                    |                                                                           |                                              |                         | Add Point        |  |

Figure 7: Adding Sweep insertion points

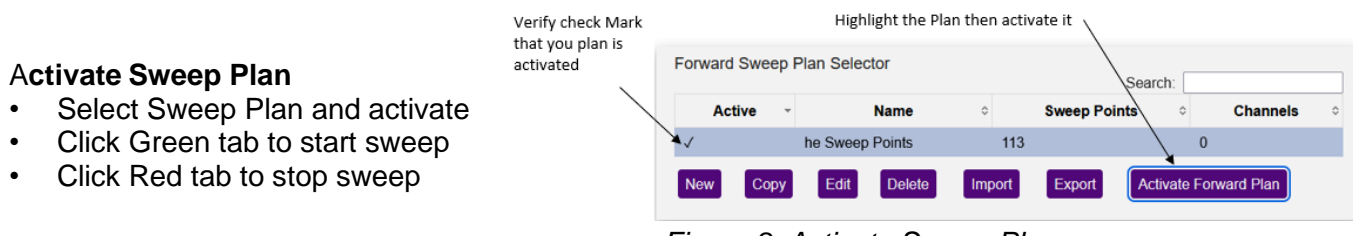

Figure 8: Activate Sweep Plan

**Note**: When the sweep plan is running the forward telemetry can be **verified** in the forward spectrum in live max trace.

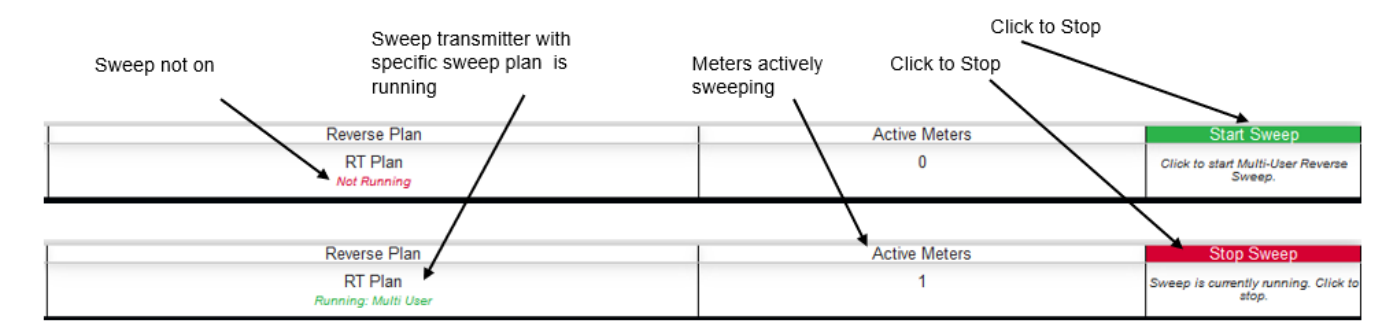

## Figure 8: Start Sweep

levels •

- Testing the forward Sweep
  - Using the test point in the headend and setting the configure on the meter verify Telemetry • and sweep level

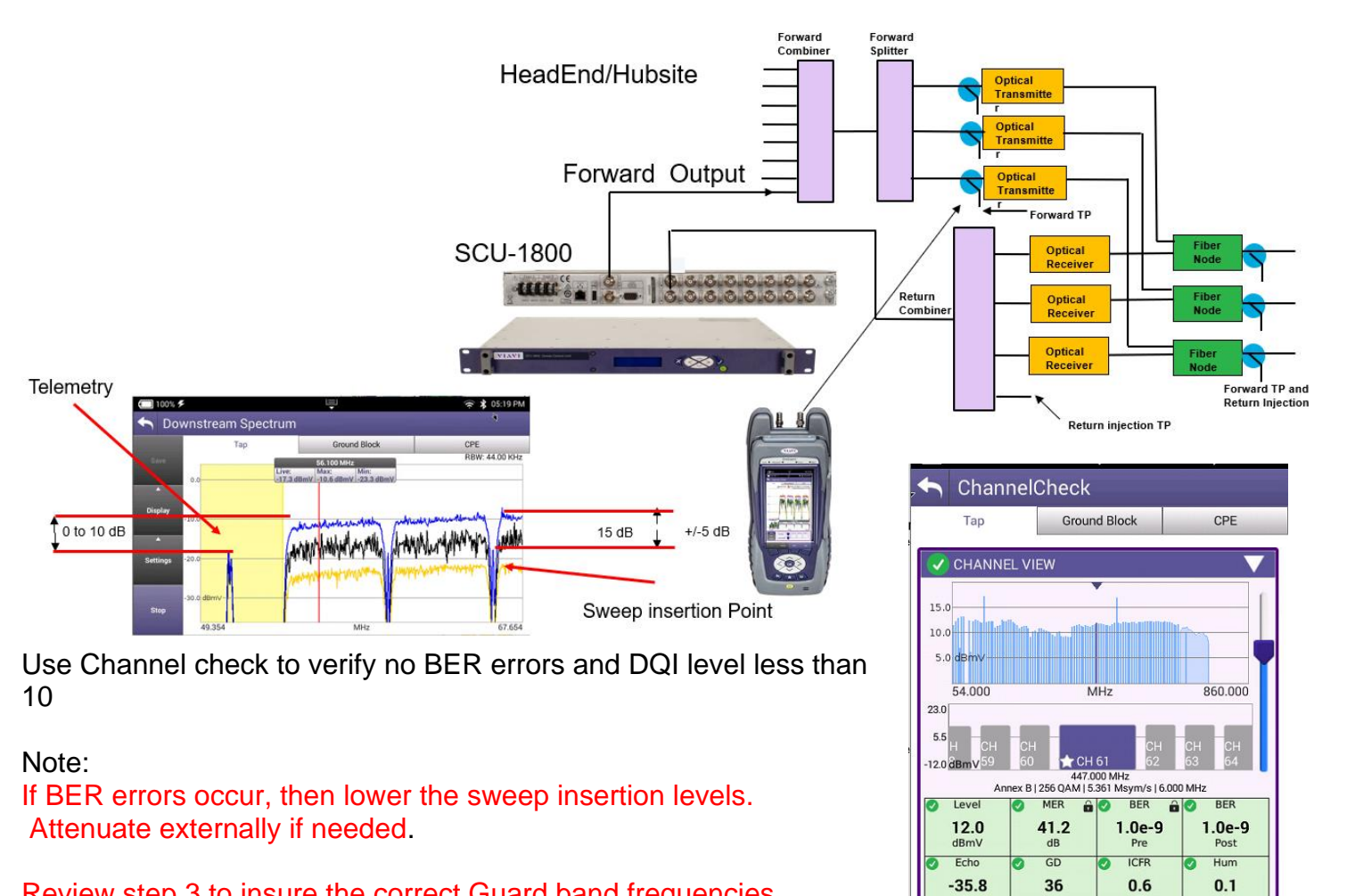

Review step 3 to insure the correct Guard band frequencies

10.0

MER (dB)

Stop

ADJ CH A 0.1

dB Channel

Freq (MHz) Level (dBmV)

Channel Search

Display

- Testing the forward Sweep
  - Using the test point in the headend and setting the configure on the meter test the forward sweep with ONX

#### Successful Sweep

Forward Absolute and Referenced Sweep Max Min on Referenced sweep < .8 typical

| Sweep Configure Sweep                      | Forward Sweep                                                                                                    | A Forward Sweep                                                                                  |  |  |  |
|--------------------------------------------|----------------------------------------------------------------------------------------------------|--------------------------------------------------------------------------------------------------|--|--|--|
| Changes will restart test                  | Absolute Referenced Alignment                                                                                                    | Absolute Referenced Alignment                                                                    |  |  |  |
| SDA 5500 Telemetry Frequency<br>51.000 MHz | Reference: NONE<br>Cascade Number: 0                                                                                                    | PASS Reference: nodePort1<br>Cascade Number: 0                                                   |  |  |  |
| SDA 5510 Telemetry Frequency<br>52.000 MHz | Fwd TPC:         20.0 d8 Tilt Comp. :         0.0 d8           Fwd Telemetry :         17.7 dBmV            A:         54.000 MHz         10.0 dBmV | Fwd TPC:         20.0 dB Tilt Comp. :         0.0 dB           Fwd Telemetry :         17.7 dBmV |  |  |  |
| Reverse Sweep User Mode<br>Multi User      | B: 768.000 MHz 8.7 dBmV Min/Max Δ: 1.3 dB<br>Δ: 714.000 MHz -1.3 dB                                                                                 | 10: 768.000 MHz 0.0 dB Min/Max Δ : 0.7 dB<br>Δ: 714.000 MHz -0.1 dB                              |  |  |  |
| Enable Sweep Limit                         | 12.0                                                                                                    | 2.0                                                                                              |  |  |  |
| Digital carrier bandwidth<br>6.000 MHz     | 10.0                                                                                                    | 0.0                                                                                              |  |  |  |
| Sweep Limit<br>2.0 dB                      | 8.0                                                                                                    | 2.0                                                                                              |  |  |  |
| Cascade Limit Multiplier<br>0.20           | 1.0 (B)mi/                                                                                                    | 4.0                                                                                              |  |  |  |
| Max Cascade Number                         | 54.000 MHz 768.000                                                                                                    | 57.000 MHz 753.000                                                                               |  |  |  |
|                                            | Zoom<br>Pan<br>Marker<br>Horizontal                                                                                                    | Zoom<br>Pan<br>Marker<br>Horizontal                                                              |  |  |  |
| Settings from Dune                         | A A A A A Configure Display Stores Display                                                                                                    | a a a<br>Configure Display Seeup Mode Step                                                       |  |  |  |

Figure 10: Sweep Configure Screen

Figure 12: Successful Forward sweep!

## Addendum

Use Channel check to verify no BER errors and DQI level less than 10

## Note :

If BER errors occur, then lower the sweep insertion levels. Attenuate externally if needed.

Review step 3 to insure the correct Guard band frequencies